## Prenotare un colloquio individuale con il docente

Per prenotare un colloquio individuale con un docente di vostro figlio la procedura è molto semplice. È sufficiente entrare nella propria area tutore e poi scegliere dal menù la voce "colloqui"

| $\leftarrow$ | → C 🌲 nuvola.madisoft.it/area-t | tupre/        |                                        |                        |                   | ⊗ ☆ ● <b>★ ⊖</b> |
|--------------|---------------------------------|---------------|----------------------------------------|------------------------|-------------------|------------------|
| <b>a</b>     | Nuvola                          |               |                                        |                        | ٠                 | 0                |
| FB           | ~                               | Home          |                                        |                        |                   |                  |
| *            | Home                            | Ultimi eventi |                                        |                        |                   |                  |
| Ŧ            | Voti                            |               | riunione con i genitori e<br>votazione | Link per elezioni OOCC |                   |                  |
| <b>.</b>     | Assenze                         |               |                                        |                        |                   |                  |
| 2            | Note                            |               |                                        |                        |                   |                  |
|              | Argomenti di lezione            | Ultimi voti   |                                        |                        |                   |                  |
| AB.          | Compiti                         | MATEMATICA    | MUSICA                                 | INGLESE                | EDUCAZIONE FISICA | ITALIANO         |
|              | Calendario                      | <             |                                        |                        |                   |                  |
|              | Eventi e documenti              |               |                                        |                        |                   |                  |
| <b>6</b>     | Materiale per cocente           | 4             |                                        |                        |                   |                  |
| ₽ <b>x</b>   | Colloqui                        |               |                                        |                        |                   |                  |
| L            | Documenti scrutinio             |               |                                        |                        |                   |                  |
|              | Bacheche                        |               |                                        |                        |                   |                  |

## E comparirà la schermata seguente:

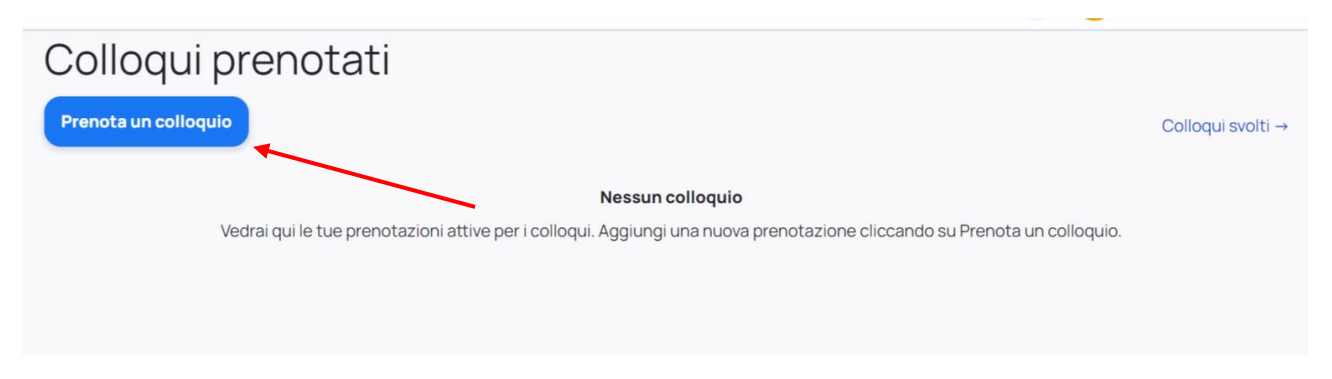

A questo punto bisogna cliccare sul pulsante azzurro "PRENOTA un colloquio"

Si apre la schermata seguente:

| uovo collo                                         | quio                                                                                                    |
|----------------------------------------------------|----------------------------------------------------------------------------------------------------|
| Indietro                                           |                                                                                                    |
| eleziona il docente con c                          | ui vuoi prenotare un colloquio                                                                                                    |
| CLASSE, COMPORTAMENTO,                             | MATEMATICA, SCIENZE                                                                                                    |
| CLASSE, COMPORTAMENTO,                             | SPAGNOLO                                                                                                    |
| CLASSE, COMPORTAMENTO,                             | MUSICA                                                                                                    |
| CLASSE, COMPORTAMENTO,                             | GEOGRAFIA, STORIA                                                                                                    |
| CLASSE, TECNOLOGIA                                 |                                                                                                    |
| CLASSE, COMPORTAMENTO,                             | ITALIANO                                                                                                    |
| CLASSE, COMPORTAMENTO,                             | NGLESE                                                                                                    |
| CLASSE, COMPORTAMENTO,<br>CATTOLICA, SOSTEGNO, EDU | MATEMATICA, SCIENZE, SPAGNOLO, MUSICA, GEOGRAFIA, STORIA, TECNOLOGIA, ITALIANO, INGLESE, ARTE E IMMAGINE, EDUCAZIONE FISICA, RELIGIONE<br>CAZIONE CIVILA |
| CLASSE, COMPORTAMENTO,                             | RELIGIONE CATTOLICA                                                                                                    |

Ora bisogna scorrere la barra di destra per visualizzare l'elenco completo dei professori e cliccare sulla casella con nome e materia del docente con cui si vuole prenotare un colloquio.

Nella schermata successiva cliccare sull'orario e confermare con il tasto "PRENOTA".

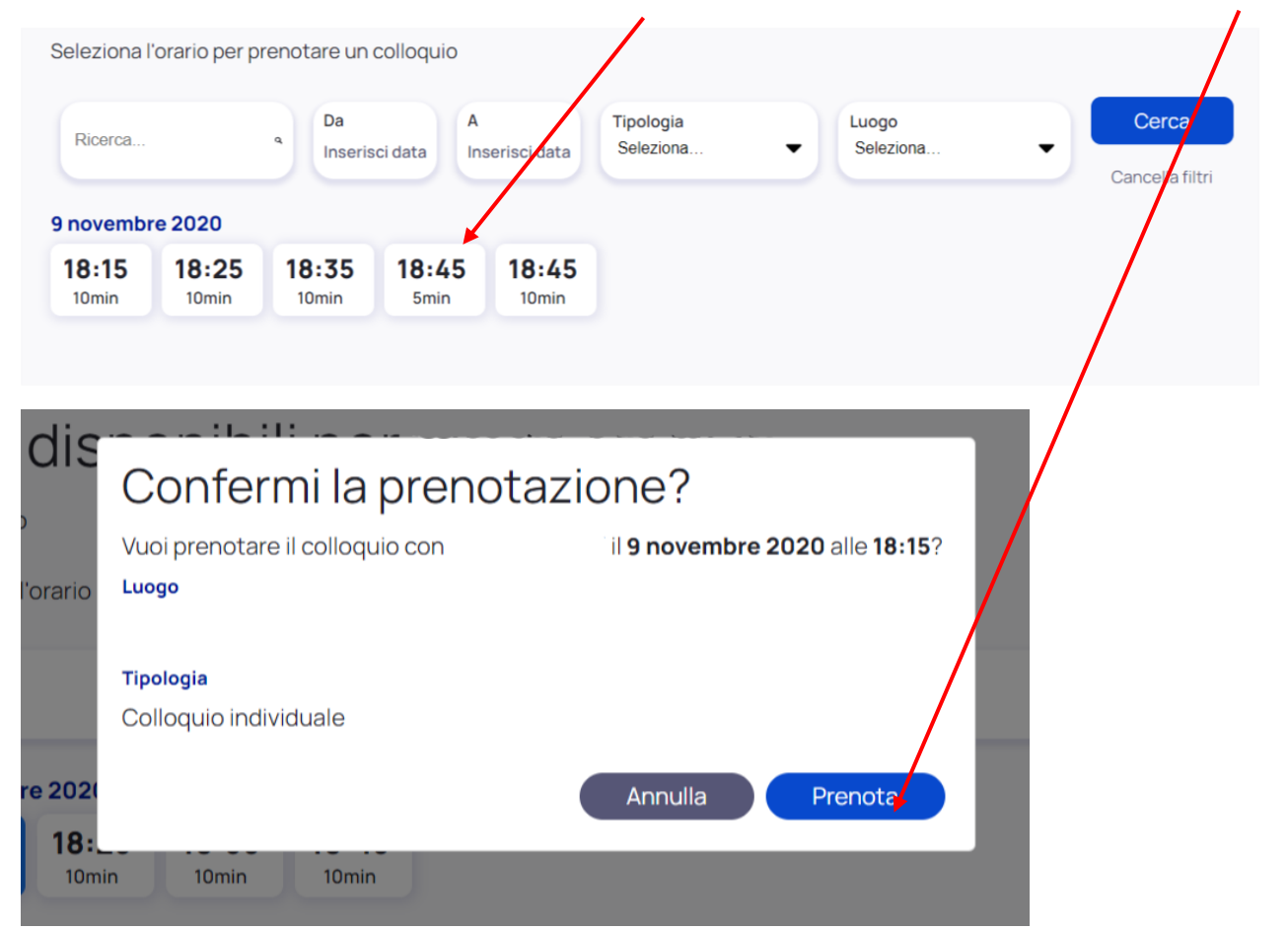

Una volta confermato la prenotazione è effettuata, la docente riceverà una mail che le comunica il colloquio scelto e sul registro comparirà la schermata riepilogativa.

## 

Se si sbaglia orario o se si ha qualche imprevisto e non si può più partecipare all'appuntamento preso, c'è tempo fino alla mezzanotte del giorno prima per poter disdire tramite registro cliccando sul pulsante "annulla prenotazione"

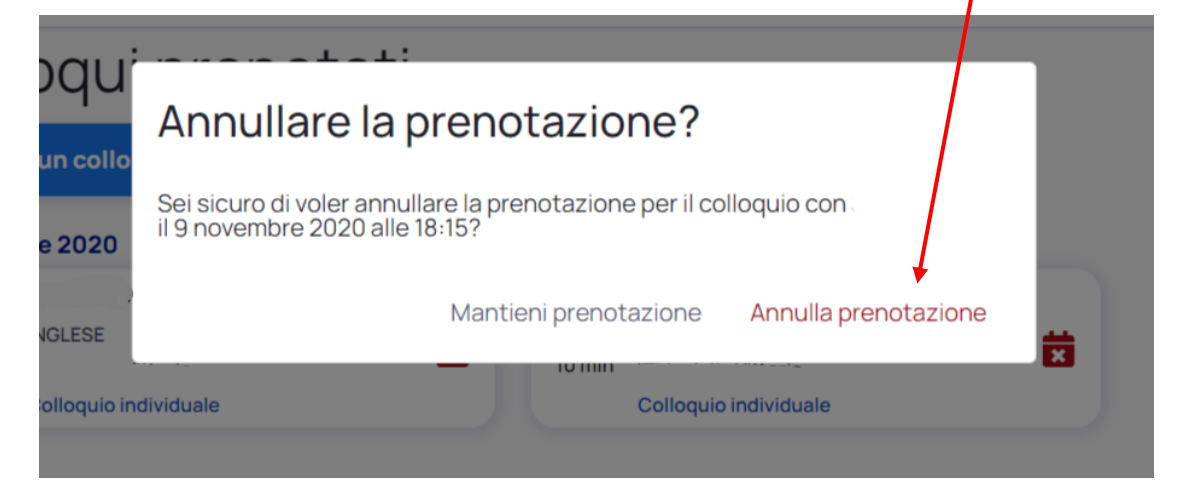